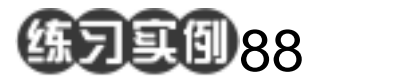

## 闪电效果练习

目的:将制作如图 88.1 所示的闪电效果。 要点:分层云彩的使用是制作的关键。本例 主要应用 Clouds 滤镜、Difference Clouds 滤镜、Equalize、Levels 等工 具来制作完成。

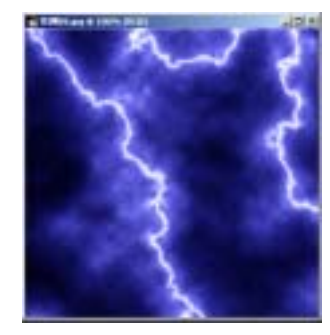

图 88.1 闪电效果图

操作步骤

1.设置前景和背景色为默认值。选择 Filter | Render | Clouds 命令,产生云彩效果。

2.选择 Filter | Render | Difference Clouds 命令,多次使用,得到需要的效果, 如图 88.2 所示。

3.选择 Image | Adjustment | Equalize 命令,使色调均匀化。选择 Image | Adjustment | Levels 命令,调整色阶使图像 中出现黑色的细条纹。

4.选择 Image | Adjustment | Invert 命 令,使图像反相,如图 88.3 所示。

5.选择 Image | Adjustment | Color Balance 命令,调整 Midtones 和 Highlights 的 Blue 至最大值,得到闪电效果。

6.从图像中选出一部分,即得到如图88.1 所示的最终效果。

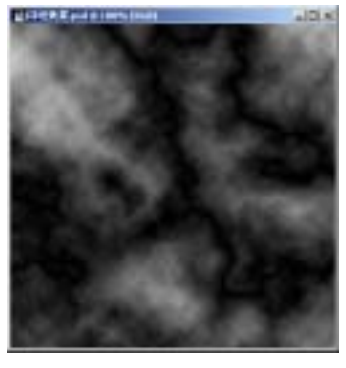

图 88.2 分层云彩

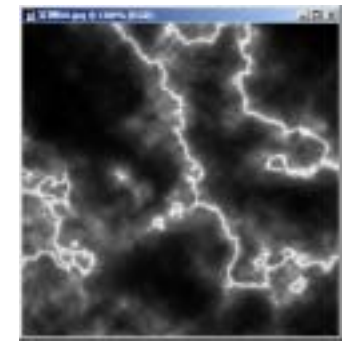

图 88.3 高斯模糊模糊